## **DAFTAR GAMBAR**

| Gambar 2 - 1 Teknologi <i>Multiseat</i>                             | 6  |
|---------------------------------------------------------------------|----|
| Gambar 2 - 2 X.org Foundation                                       | 7  |
| Gambar 2 - 3 Ubuntu GNOME 16.04                                     | 8  |
| Gambar 2 - 4 Logo GNOME                                             | 9  |
| Gambar 2 - 5 <i>Video Card</i> Add-on                               | 11 |
| Gambar 2 - 6 <i>Sound Card Add-on</i>                               | 12 |
| Gambar 3 - 1 Gambaran Sistem Saat Ini                               | 13 |
| Gambar 3 - 2 Gambaran Sistem yang Akan Dibangun                     | 14 |
| Gambar 4 - 1 Membuat partisi kosong pada harddisk                   | 22 |
| Gambar 4 - 2 Membuat Partisi <i>root</i>                            | 23 |
| Gambar 4 - 3 Membuat Partisi <i>swap area</i>                       | 23 |
| Gambar 4 - 4 Membuat Partisi <i>home</i>                            | 24 |
| Gambar 4 - 5 <i>Dialog box</i> pembuatan tabel partisi              | 24 |
| Gambar 4 - 6 Status Driver untuk Video Card                         | 26 |
| Gambar 4 - 7 Proses Instalasi <i>Driver</i> Selesai                 | 26 |
| Gambar 4 - 8 Instalasi Xorg <i>Package</i>                          | 27 |
| Gambar 4 - 9 Instalasi Dropbox                                      | 28 |
| Gambar 4 - 10 Login <i>root</i>                                     | 29 |
| Gambar 4 - 11 Instalasi VLC Multimedia Player                       | 29 |
| Gambar 4 - 12 Instalasi IOTOP                                       | 30 |
| Gambar 4 - 13 Video Card pada Sistem                                | 31 |
| Gambar 4 - 14 Konfigurasi pada 99-seats.rules                       | 32 |
| Gambar 4 - 15 <i>Export database</i> dari udevadm info              | 33 |
| Gambar 4 - 16 Perintah Ispci   grep VGA                             | 33 |
| Gambar 4 - 17 Perintah <i>lsusb</i>                                 | 34 |
| Gambar 4 - 18 Pencarian <i>devpath</i> pada <i>file</i> udevadm.txt | 34 |
| Gambar 4 - 19 <i>Lists</i> Perangkat yang Terhubung                 | 35 |
| Gambar 4 - 20 <i>Devpath</i> perangkat                              | 36 |
| Gambar 4 - 21 Attach Master (video card) untuk seat-1               | 37 |
| Gambar 4 - 22 Attach Mouse untuk seat-1                             | 37 |
| Gambar 4 - 23 Attach Keyboard untuk seat-1                          | 38 |
| Gambar 4 - 24 Attach Soundcard untuk Seat-1                         | 38 |
| Gambar 4 - 25 Membuat File 01-gpu_separation.conf                   | 40 |
| Gambar 4 - 26 Membuat Konfigurasi pada File 01-gpu_separation.conf  | 40 |
| Gambar 4 - 27 Membuat FIle 10-gpu-seat0.conf                        | 41 |
| Gambar 4 - 28 Konfigurasi pada 10-gpu-seat0.conf                    | 41 |
| Gambar 4 - 29 Membuat FIIe 10-gpu-seat-1.conf                       | 41 |
| Gambar 4 - 30 Konfigurasi pada 10-gpu-seat-1.conf                   | 42 |

| Gambar 4 - 31 Seat lists pada loginctl                      | 42 |
|-------------------------------------------------------------|----|
| Gambar 4 - 32 Menu settings                                 | 43 |
| Gambar 4 - 33 Menu Users                                    | 43 |
| Gambar 4 - 34 Add user                                      | 44 |
| Gambar 4 - 35 Pengaturan username dan kata sandi            | 44 |
| Gambar 4 - 36 Proses pengujian Multiseat                    | 45 |
| Gambar 4 - 37 Proses login user ' mulitiseat '              | 45 |
| Gambar 4 - 38 Proses login user ' seat-1 '                  | 46 |
| Gambar 4 - 39 Tampilan System Monitor pada Seat0            | 47 |
| Gambar 4 - 40 Tampilan System Monitor pada Seat-1           | 47 |
| Gambar 4 - 41 Penggunaan CPU Memory pada seat0              | 48 |
| Gambar 4 - 42 Penggunaan CPU Memory pada seat-1             | 48 |
| Gambar 4 - 43 Performansi memory saat menjalankan Multiseat | 48 |
| Gambar 4 - 44 Tab File Systems pada seat0                   | 49 |
| Gambar 4 - 45 Tab File Systems pada seat-1                  | 49 |
| Gambar 4 - 46 Export info devpath database                  | 50 |
| Gambar 4 - 47 Mencari devpath pada file database            | 51 |
| Gambar 4 - 48 Attach perangkat penyimpanan                  | 51 |
| Gambar 4 - 49 Perangkat penyimpanan pada seat-1             | 52 |
| Gambar 4 - 50 Tampilan IOTOP                                | 54 |